## ProQuest博硕士论文免费荐购

- •我校每年订购200篇ProQuest国外学位论文全文,欢迎广大老师同学推荐。图书馆审核后
- •截至推荐时间为2019年10月31日。
- 荐购流程:
  - 登录数据库网址: <u>http://www.pqdtcn.com/</u>
  - 用户注册并绑定复旦ip: 读者点击用户中心注册、登陆个性化账号(建议使用fudan邮箱,并绑定复旦ip)
  - •检索和浏览,在检索栏内输入检索词,界面出现检索结果
  - •界面左侧点击"仅目次摘要",显示论文信息
  - •论文挑选,点击"荐购"
  - 个人中心可查看荐购列表及状态(是否已审核)或取消荐购。

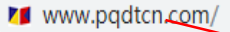

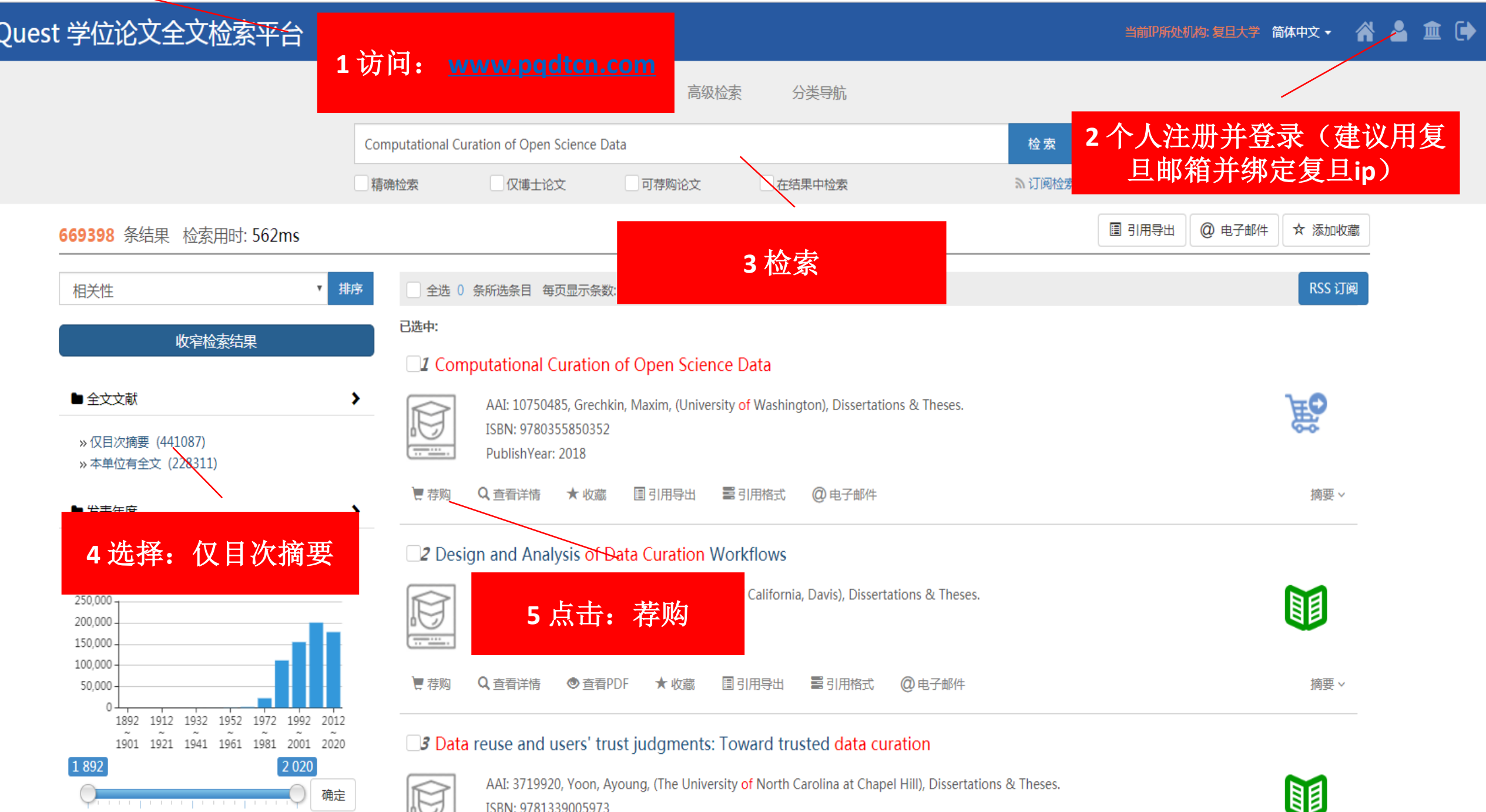

ISBN: 9781339005973

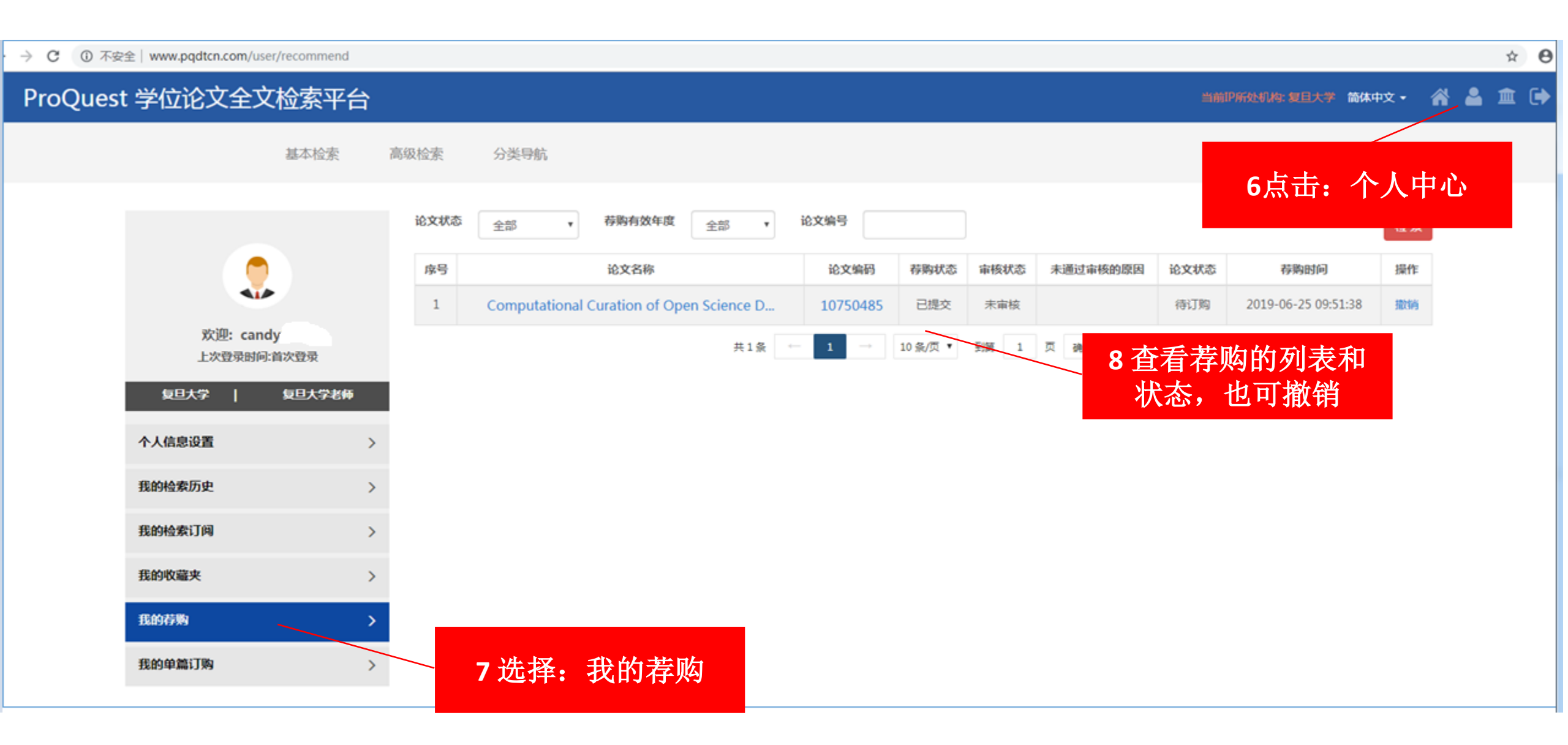